## 개요

페가수스는 스마트폰용 앱으로 해양오릭스 제품과 무선 연결되어 유저데이터 관리 및 각종 편의 기능등을 이용하실 수 있습니다.

주요 기능

- 제품 업데이트 소식 알림
- 마크 저장, 호출, 편집, 지도에서 보기
- 항적 저장, 호출, 지도에서 보기
- 블루투스 리모콘 기능
- 위경도, 선속, 방위, 수온, 수심등 운항정보 보기

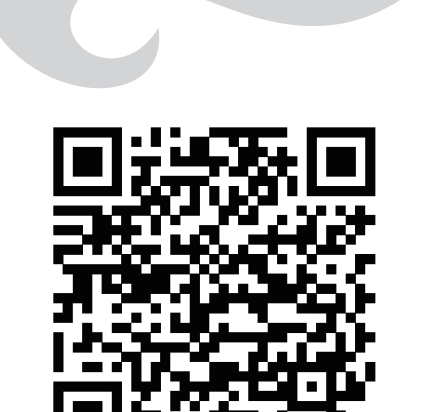

간단 설명서

Pegasus

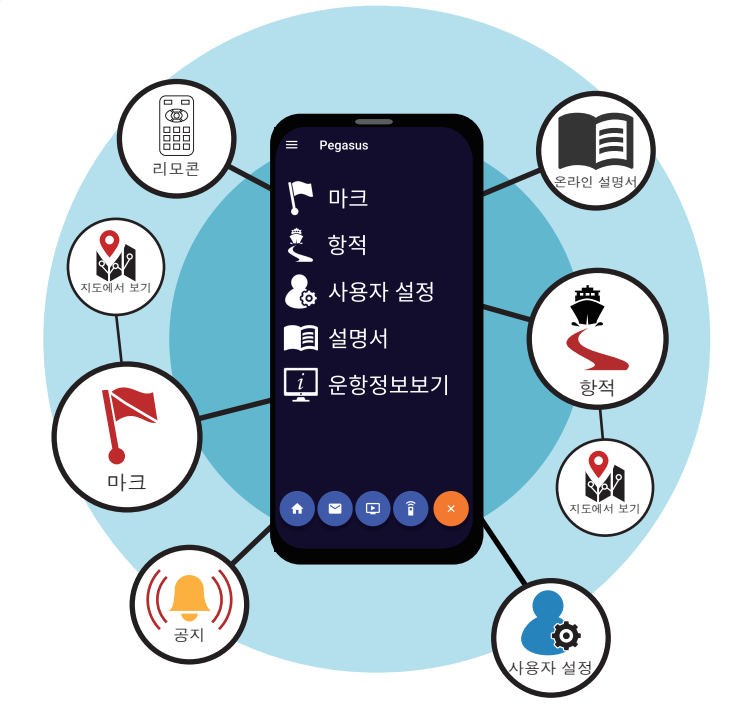

HAİYANG

## 설치하기

Play 스토어에서 '해양오릭 스 페가수스'를 검색하거나 우측 QR코드를 통해서 설치할 수 있습니다.

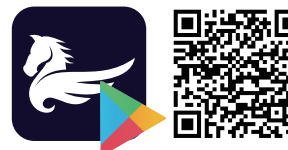

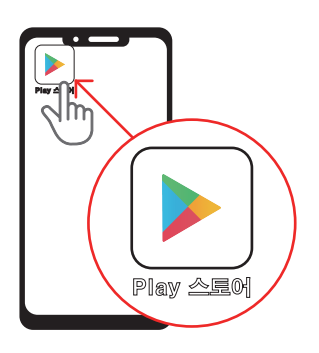

1. 스마트폰에서 'Play 스토어'를 실행해주세요.

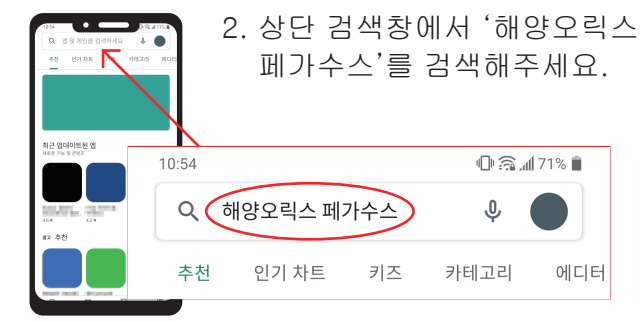

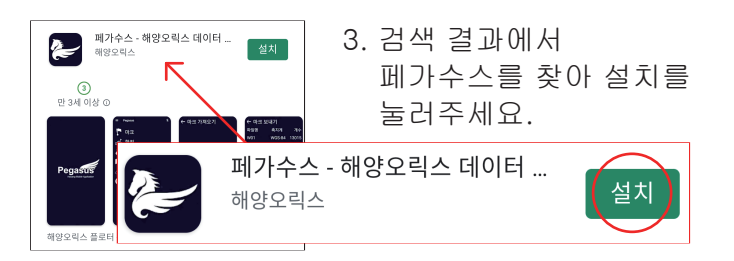

## 페어링 하기

페가수스와 기계가 블루투스 연결을 하기 위해선 페어링을 통해 해당 기계를 등록해주어야 합니다. 페어링은 최초 한번만 해주면, 다음부터는 다시 페어링 하지 않아도 연결을 할 수 있습니다.

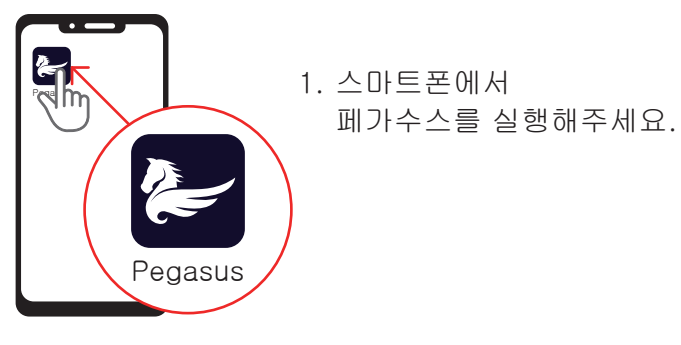

 블루투스가 권한 요청 메세지가 나오면 사용을 누르세요.
이미 블루투스가 켜져 있으면 메세지가 뜨지

이미 을루두스가 켜져 있으면 메세지가 뜨지 않으니 다음 단계로 넘어가 주세요.

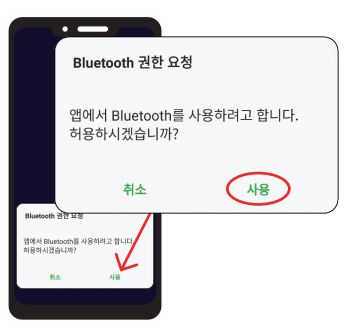

3. 우측 상단에 블루투스 버튼을 눌러주세요.

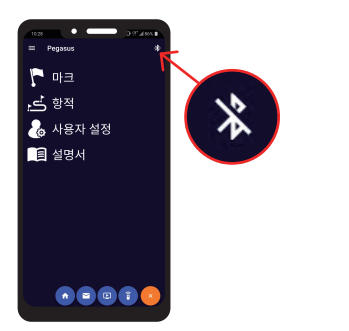

4. [Fig.1]창에서 블루투스 설정을 눌러주세요.

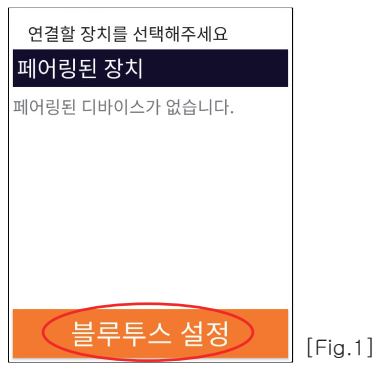

5. 이어지는 블루투스 설정 화면에서 내 스마트폰의 블루투스 이름을 잘 확인해주세요.

| $\leftarrow$ Bluetooth                          | : O                                                               |
|-------------------------------------------------|-------------------------------------------------------------------|
| 사용                                              |                                                                   |
| My Smartphone       현재 화면을 유기       검색할 수 있습니다. | 1대 기기에서 내 휴대폰을                                                    |
| 등록된 기기<br>G급                                    | <b>My Smartphone</b><br>현재 화면을 유지하면 상대 기기에서 내 휴대폰을<br>검색할 수 있습니다. |

6. [전원]을 누르고 나오는 시스템 설정 창에서 👔 를 선택하세요.

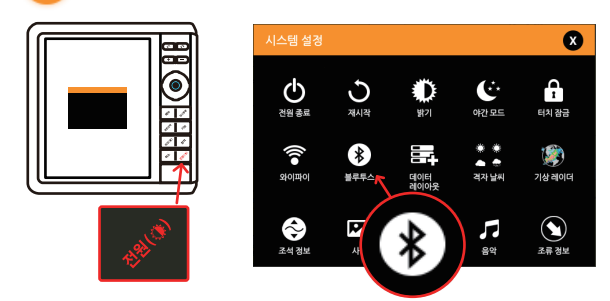

7. 우측 상단의 )를 눌러주세요. 스위치 모양이 )로 변하며 블루투스가 켜집니다.

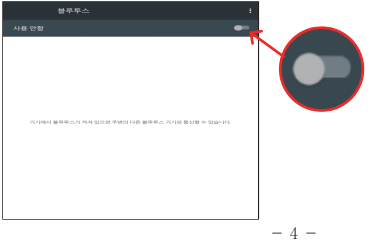

8. 사용할 수 있는 기기목록에서 (5)에서 확인해 둔 내 스마트폰 이름을 잘 찾아서 선택해주세요.

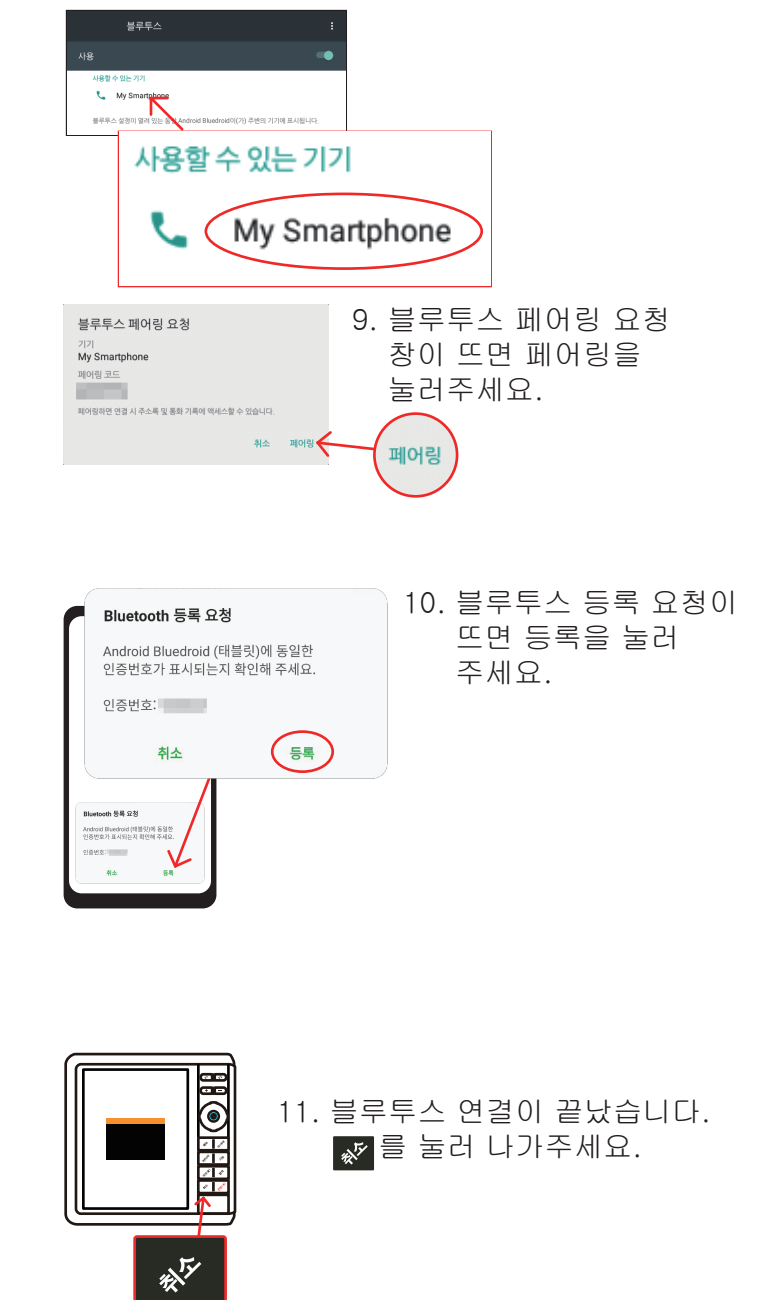

## 블루투스 연결하기

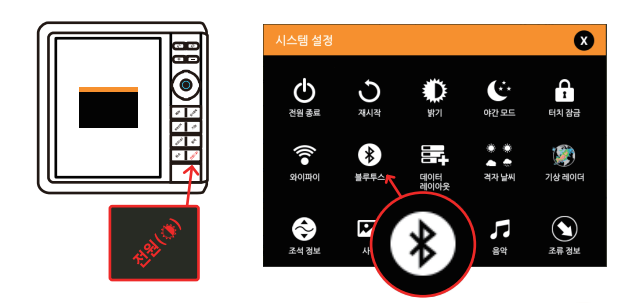

- 1. 🔊 을 누르고 나오는 시스템 설정 창에서 💦 를 선택하세요
- 2. 우측 상단의 🖸 를 눌러주세요. 스위치 모양이 으로 변하며 블루투스가 켜집니다.

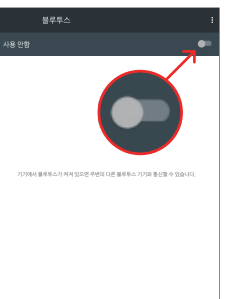

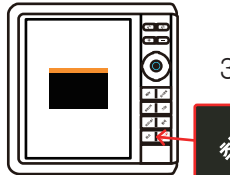

트 기

, 🚽 항적

🗐 설명서

A 🖼 🖸 👔

3. 💉 를 눌러 나가주세요.

실행해주세요

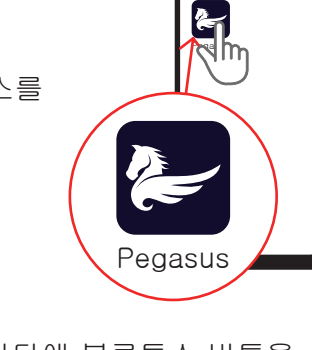

- ×75
- 4. 스마트폰에서 페가수스를

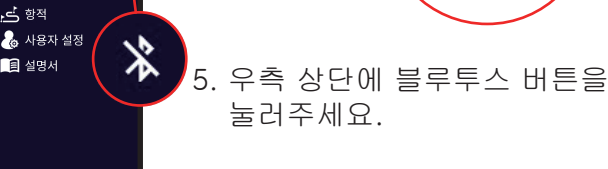

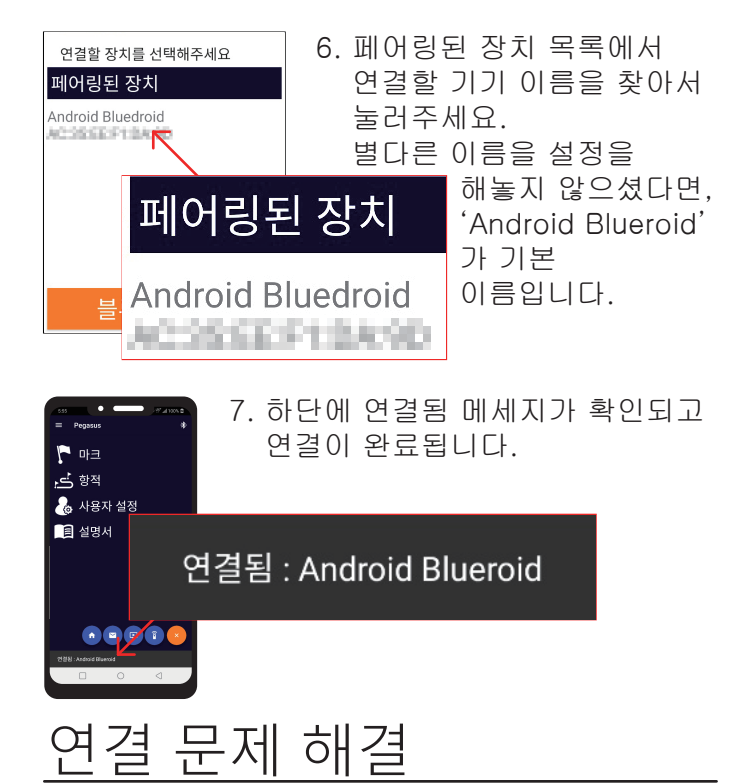

우측 상단의 아이콘을 통해 블루투스 연결 여부를 확인할 수 있습니다.

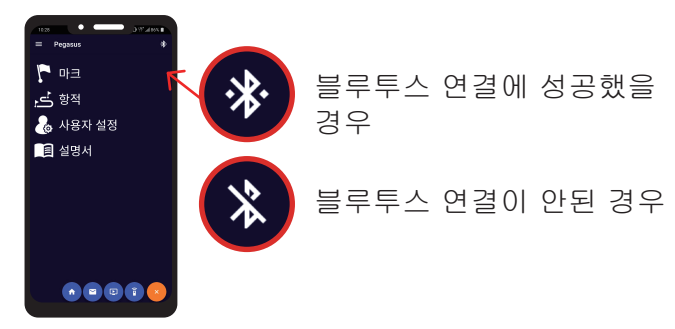

블루투스 연결이 잘 안되는 경우

- 1. 스마트폰과 기계의 블루투스를 동시에 껐다가 켜서 다시 연결을 시도해주세요..
- 2. 1번을 하셔도 연결이 안되시면 기계를 재시작한 후 연결을 시도해주세요.
- 3. 2번까지 하셔도 연결이 안되시면 스마트폰을 재시작한 후 연결을 시도해주세요.